### Launching iSD

1. On your MC network PC, Launch your web browser and login to your MYMC web page. On this page, select the maintenance request link.

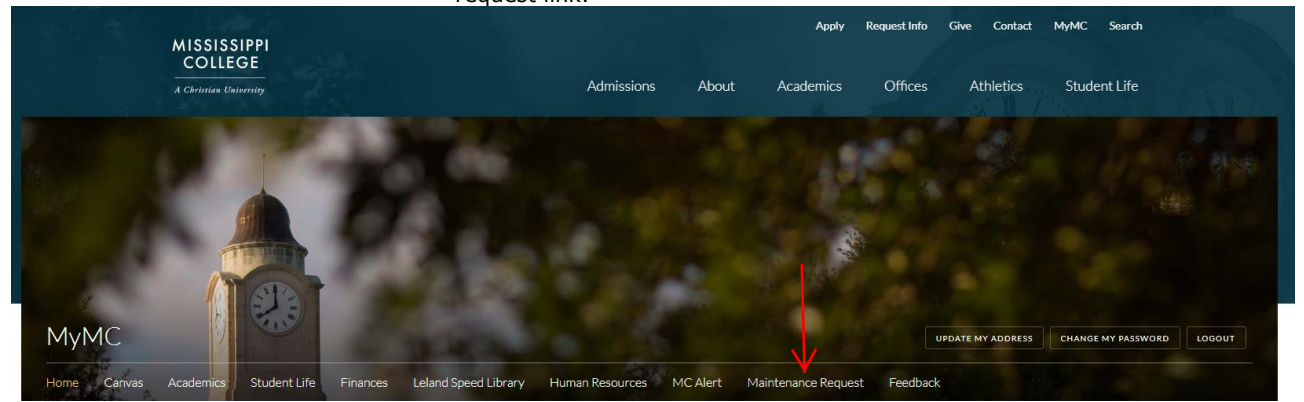

Launch Pad

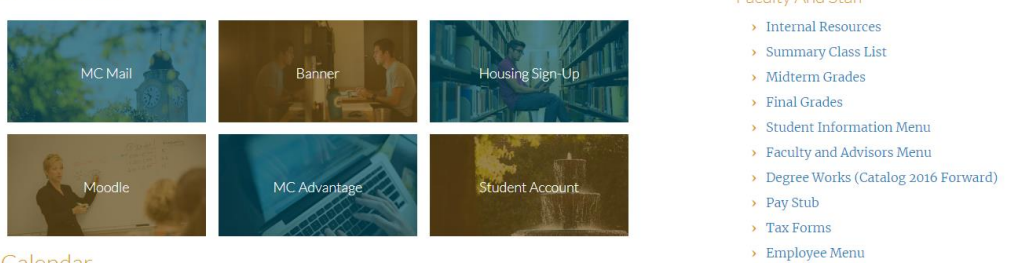

Calendar

This will take you to the Physical Plant web page. Under maintenance requests, select the, (I AM AN MC EMPLOYEE) link.

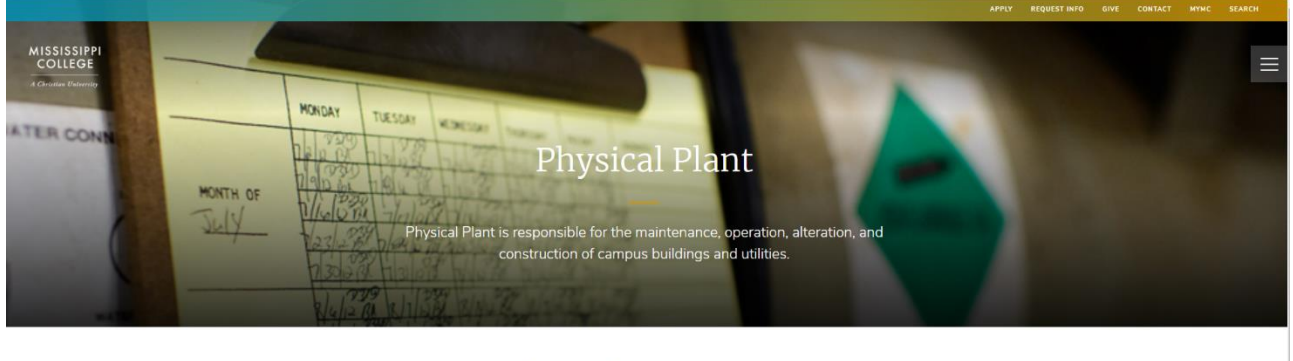

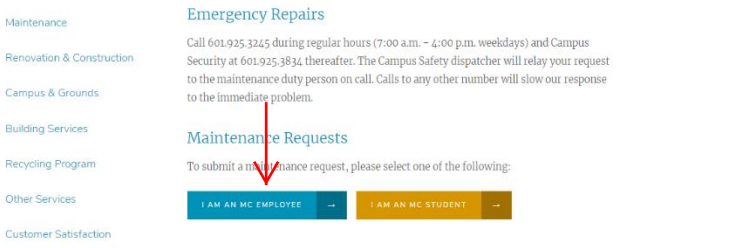

This will open a user Sign in field. Enter your MC Username with ad\ preceding it, enter your MC password and select sign in.

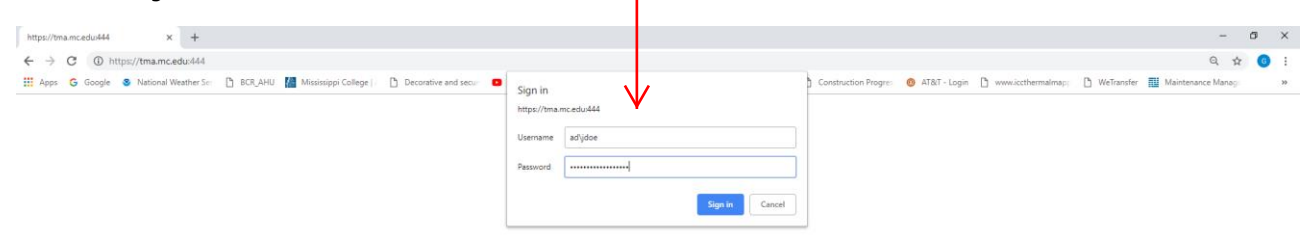

This will take you to the iServiceDesk home page.

# iSD Home Page

The home page is the main activity center where you can request work and reports as well as view the informational pages.

| Site Menu                                                                                                    | TMA <i>i</i> ServiceDesk                                                                                                    |  |
|----------------------------------------------------------------------------------------------------|----------------------------------------------------------------------------------------------------|--|
| Home                                                                                                    | Welcome to TMA /ServiceDesk                                                                                                    |  |
| Work Request<br>Submit a Request<br>Query Request<br>Work Order<br>Query a Work Order                                                                                                    | TMA /ServiceDesk is TMA's web-enabled interface that provides a<br>user-friendly web forum to submit, query, and report on work requests.<br>Requesters can be kept informed via e-mail or can query the status of<br>their request or work order throughout the entire process.                                                                                                    |  |
| Key Request<br>Submit a Request                                                                                                    | Additional functionality of TMA iServiceDesk includes the following:                                                                                                    |  |
| <ul> <li>Minor Capital Project<br/>Request<br/>Submit a Request</li> <li>Other Options<br/>Please select from list</li> <li>GO</li> <li>Material Request<br/>Catalog Search<br/>View My Cart<br/>Checkout</li> <li>Search by Number<br/>Work Order</li> </ul> | <ul> <li>Submit work requests</li> <li>List open and complete work orders</li> <li>Query for selected work requests and work orders</li> <li>Check status of work requests and work orders</li> <li>Post a user-defined facility news page</li> <li>Display emergency procedures and links to other sites</li> <li>Submit material requests via a standardized material request form including the ability for the user to designate where materials are to be delivered **</li> <li>Access an online catalog of supplies and materials **</li> <li>Access, complete, and submit client satisfaction surveys for in-house technicians or contractors *</li> <li>Submit project requests</li> <li>Run selected reports directly from the browser without having to log in to the TMA application</li> <li>Make use of single user ID and Password (LDAP)</li> </ul> |  |
| ADOUT IMA /ServiceDesk V6.1.U                                                                                                    | By using TMA /ServiceDesk's open and modifiable HTML, you can create<br>custom pages. /ServiceDesk provides users with the ability to publish<br>selected data to thousands of end users or clients at one facility or<br>around the world.<br>* TMA Enterprise only<br>** TMA Enterprise and TMA WorkGroup only                                                                                                    |  |

# **Submitting a Work Request**

To submit a Work Request, follow these steps:

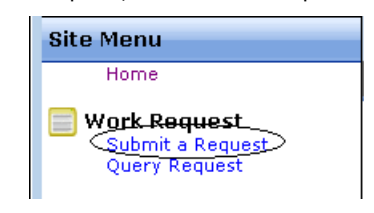

1. Click the *Submit a Request* link in the Site Menu to open the *Submit your Request* page.

2 iServiceDesk

| Submit your Request |                          |
|---------------------|--------------------------|
|                     |                          |
| Facility:           |                          |
| Building:           |                          |
| Area:               |                          |
| Name:               |                          |
| Phone # :           |                          |
| E-mail Address:     |                          |
| Repair Center:      |                          |
| Account #:          |                          |
| Tag Type:           | Area 👻                   |
| lag #:              |                          |
| Department:         | <b></b>                  |
| Request.            |                          |
|                     |                          |
|                     |                          |
|                     |                          |
|                     | Browse No file selected. |
|                     | Submit                   |
|                     |                          |
|                     |                          |

If this is an emergency please contact at 1111-123 2. Type or select your facility name in the *Facility* field. Note: The location fields (Facility, Building, and Area) must be completed in order.

- 3. Type your name in the *Name* field.
- 4. Add your *Phone* # and *E-mail Address*.
- 5. Select the *Repair Center* and any elective information needed.
- 6. Type your *Request*. Please give as much information as needed.
- 7. Click the Submit button on the window to send the request.

#### Reminder: Emergency contact information displays on the Physical Plant Web page. If this is an emergency, please use that information rather than waiting for the request to be processed.

After the request is sent, a request number is issued. The number is sent to the user and displayed on the web page.

| Current Status: Pending                                |
|--------------------------------------------------------|
| Facility: Main Campus                                  |
| Building: Adminstration Building                       |
| Location ID: 01-101                                    |
| Area Description: 101-Classroom                        |
| Tag #:                                                 |
| Item Description:                                      |
| Requestor: Roma Pelli<br>Requestor Phone: 918-555-4567 |
| Requestor Email: r.pel@abc.com                         |
| Accept Date:                                           |
| Work Order #:                                          |
| Reject Date:                                           |
| Rejett Reason:                                         |
| Requested Action: A/C not working                      |
| Important                                              |
|                                                        |

This number is the reference used to query the status of your request. The Request # displays on the Tab for this window as well as a heading strip, which also displays a print page link.

Request # 10743 for 01-101

<u>print page</u>

#### 3. iServiceDesk

If needed, use the *Browse* button (above the *Submit* button) to attach a document or drawing relevant to the request. Once a file is selected, the file name displays to the right of the *Browse* button. The document becomes available as a *Linked Document* in WebTMA to those who review your request. The button may have a different label depending on your browser.

After a request has been submitted to TMA, the maintenance staff reviews the request and either accepts or rejects it. You can check the status without waiting for a response from the maintenance department.

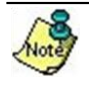

Your WebTMA System Administrator has the option to use *Admin* > *E*mail Settings to send an automatic reply to notify you when the request is submitted or status updates such as work order number or reason for rejection. In addition, you will receive emails from the system as to your work request status, such as, parts on order, technician completion of work request and a final email when the request is finished and closed in the system.